# **D-Link**<sup>®</sup>

DVA-5593

## **GUIDA RAPIDA**

D-Lin

WLAN #1<sup>0</sup> WPS

### Configurazione numero VoIP Wind3

#### **Configurazione numero VoIP Wind3**

Questa guida vi mostrerà come configurare il router **D-Link DVA-5593** per l'utilizzo di un numero VoIP Wind3

Per una semplice configurazione del proprio numero di telefono VoIP si consiglia di seguire la procedura guidata che può essere riattivata cliccando sul pulsante in alto a sinistra della interfaccia di configurazione dell'apparato.

#### Scegliere la voce Configurazione guidata.

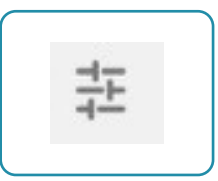

| admin                | Disconnetti       |
|----------------------|-------------------|
| ingua                | italiano 🗸        |
| Ripristina configura | zione di fabbrica |
| Modifica password a  | amministratore    |
| Riavvia              |                   |
| Riconnessione WAN    |                   |
| Configurazione guio  | lata              |

| Fatto | questo   | configurare  | la  | schermata | Servizio | VoIP |
|-------|----------|--------------|-----|-----------|----------|------|
| come  | indicate | o nell'immag | gin | e a lato. |          |      |

Nel caso in cui il proprio account VoIP sia attivo da parecchio tempo usare i parametri:

Server Proxy SIP SIP Outboud proxy User Agent Domain voip.libero it voip.libero it sip.infostrada.it

In caso di dubbi su quale parametri utilizzare contattare il servizio clienti dell'operatore.

Si ricorda che il valore della **chiave SIP** deve essere fornito dall'operatore telefonico ed è univoco per ogni contratto telefonico.

| Porta                   | 5060                                                |
|-------------------------|-----------------------------------------------------|
| voip.windtre.it         |                                                     |
| windtre.it              |                                                     |
| Linee                   | Entrambe 🗸                                          |
| 39[numero di tele       | fono]                                               |
| 39[numero di tele       | fono]                                               |
| [chiave SIP]            |                                                     |
| Mostra password         |                                                     |
| Se è necessario effettu | are una                                             |
| configurazione più det  | tagliata, saltare questo<br>sta Avanzata" niù tardi |